## 英文版教科书下载流程

如果学校提供了 Springer 数字图书馆服务,学生和教师可以尝试直接点击链接下载: <u>https://link.springer.com/content/pdf/10.1007/978-981-16-3848-0.pdf</u>

中国科学院的学生和教师需要先点击下方链接进入 WebVPN 登录页面: <u>https://webvpn.las.ac.cn/users/auth/oauth</u> 如果没有中国科技云通行证,可以点击右侧绿色按钮使用学校邮箱进行注册

| "     "     "     中国科技云通行证      首页     我回密码     帮助     应用列表 | English <b>登录</b> 注册                                                  |
|-------------------------------------------------------------|-----------------------------------------------------------------------|
|                                                             |                                                                       |
| 登录 您正在登录文献中心vpn-https                                       | 没有中国科技云通行证?                                                           |
| <b>账号</b> @ 邮箱/手机号/用户名                                      |                                                                       |
| 密码 🔒 密码                                                     | 什么是中国科技云通行证?                                                          |
| 请输入中国科技云通行证密码<br><b>登录</b> 忘记密码?                            | 中国科技云通行证是基于中国科技云的统一账号系统,<br>可以用于登录中国科技云各类科研应用服务,以及今后<br>将逐步扩展的更多应用服务。 |
|                                                             | <ul> <li>2016年5月,中国科技网通行证升级为 ♥ 中国科<br/>技云通行证。</li> </ul>              |
|                                                             | 。 2013年4月,原 🏶 Duckling通行证升级为 🥣 中国<br>科技网通行证。                          |

登录完成后,即可直接点击下方链接下载:

https://link-springer-com-443.webvpn.las.ac.cn/content/pdf/10.1007/978-981-16-3848-0.pdf